# Cenník inzertných služieb platný od 15.2.2016

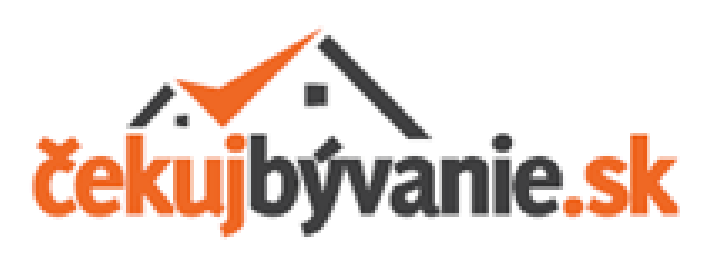

## Cenník inzertných služieb

|          |                              | 1 Týždeň | 1 Mesiac | 3 mesiace | 6 mesiacov |
|----------|------------------------------|----------|----------|-----------|------------|
| Služba 1 | Farebné zvýraznenie inzerátu | 1,00 €   | 3,80 €   | 10,26 €   | 19,38 €    |
| Služba 2 | TOP REALITY logo inzerátu    | 3,00 €   | 11,76 €  | 33,52 €   | 63,50 €    |
| Služba 3 | Topovanie inzerátu           | 5,00 €   | 19,60 €  | 55,86 €   | 105,84 €   |

### Bonusové zľavy

Vyššie uvedené ceny obsahujú bonusové zľavy

| 1 Týždeň | 1 Mesiac | 3 mesiace | 6 mesiacov |  |  |
|----------|----------|-----------|------------|--|--|
| 0%       | -2%      | -5%       | -10%       |  |  |

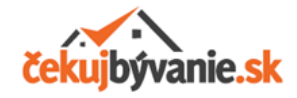

## Služba 1 Farebné zvýraznenie inzerátu

### Zvýraznený inzerát Bežný inzerát Rača: bývanie v tichom Predaj Dom prostredí v rodinnom dome za cenu bytu na úpätí Malých Bratislava III Bratislava III 159000€ 75000€ Kategória: Kategória: Dom Dom

**Zvýraznený inzerát Vás odlišuje** od množstva iných ponúk

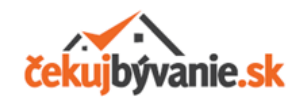

## Služba 2 Označenie logom TOP REALITY

### Označený inzerát logom

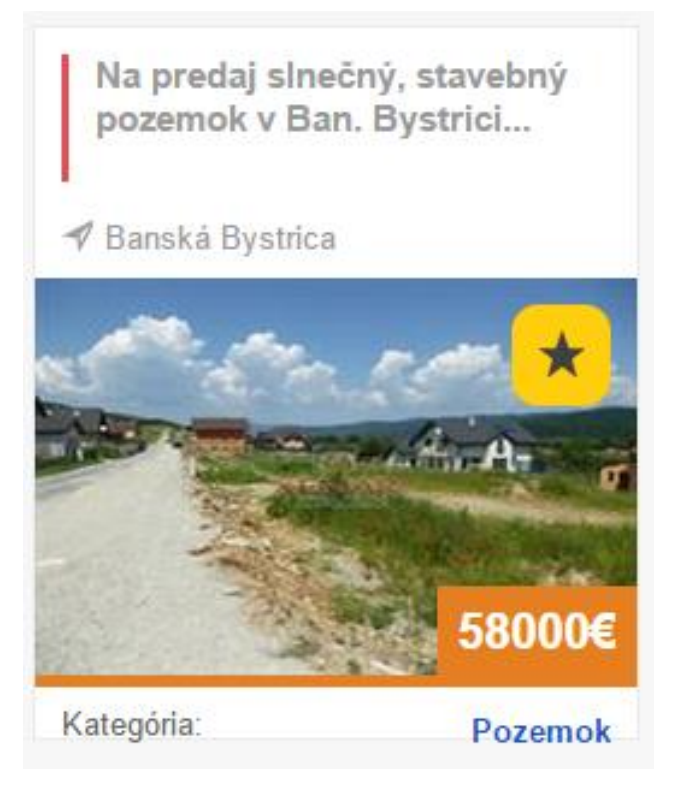

#### Vaša ponuka označená hviezdičkou

je zobrazená medzi prvými inzerátmi na úvodnej stránke a na každej ďalšej inzertnej podstránke www.cekujbyvanie.sk

### Hlavná stránka

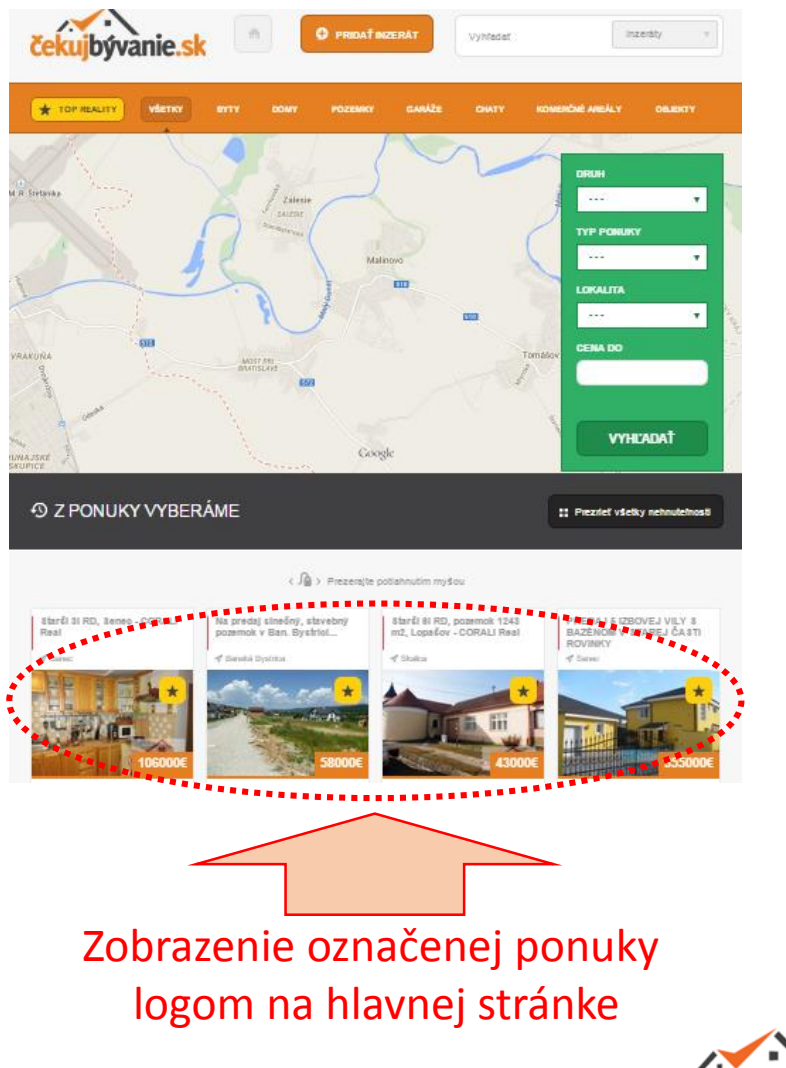

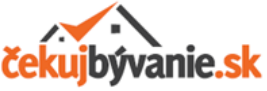

## Podmienky inzertných služieb

- Farebné zvýraznenie inzerátu nestanovuje ani nemení prioritu zobrazovania inzerátu. Zvýrazniť je možné inzerát uvedený v ktorejkoľvek inzertnej sekcii. Inzertnou sekciou sa rozumie každá stránka s inzerátmi okrem hlavnej stránky www.cekujbyvanie.sk.
- Označenie inzerátu logom TOP REALITY znamená zobrazenie inzerátu:
  - na hlavnej stránke www.cekujbyvanie.sk vo výbere ponúk
  - v časti TOP REALITY zobrazenej logom
  - v sekcii, do ktorej bol inzerát zaradený užívateľom
  - v každej inzertnej sekcii (na každej stránke s inzerátmi)
- Topovanie inzerátu znamená predradenie inzerátu na prvé miesta v poradí, v akom sú objednávané jednotlivými užívateľmi. Topovanie inzerátu je možné pre:
  - farebne zvýraznený inzerát
  - inzerát označený logom TOP REALITY
  - bežný inzerát
- Jednotlivé služby inzercie je možné ľubovoľne kombinovať.
- □ Pre objednanie služieb inzercie je potrebné zaslať e-mail na adresu <u>info@cekujbyvanie.sk</u>
- Aktivácia objednanej inzertnej služby sa uskutoční do 24 hodín od pripísania úhrady za tieto služby na účet portálu. Podmienky úhrady ako aj bankový účet je uvedený v potvrdzovacom e-maily z portálu po zadaní objednávky užívateľom.
- □ Ceny inzercie sú konečné.
- Nie sme plátcami DPH.

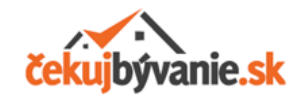

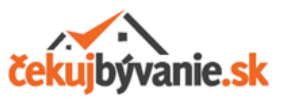

## Ako si objednáte inzertné služby?

#### 1) Zistite identifikačný kód (ID) inzerátu

□ Na úvodnej stránke kliknite na tlačidlo

Prihláste sa do svojho profilu pomocou prihlasovacieho mena a hesla

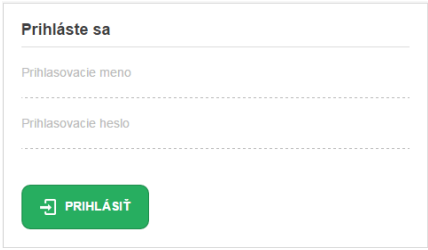

Po prihlásení do svojho profilu sa zobrazia všetky Vaše inzeráty. Vyberte ID číslo inzerátu, ku ktorému máte záujem o objednanie inzertných služieb.

PRIDAŤ INZERÁT

|   | Zoznan         | ham všetkých inzerátov: |                  |            |                |            |                       |      |                                                                                                    |                        |         |
|---|----------------|-------------------------|------------------|------------|----------------|------------|-----------------------|------|----------------------------------------------------------------------------------------------------|------------------------|---------|
|   | ID             | Тур                     | Vytvorené        | Platné do  | Cena<br>ponuky | Cena<br>za | Mesto                 | Icon | Intro<br>text                                                                                                    | Aktivovať<br>(zakázať) | Upraviť |
| • | 10008<br>ID kć | oom<br>od inzerá        | 17.04.2012<br>tu | 17.09.2012 | 45 000         | €          | Krásno nad<br>Kysucou |      | Predám 5-izbový<br>rodinný dom na<br>Kysuciach, v cene 45<br>000€. Dom je<br>podpivničený, napojený<br>na všetky inžinierske<br>siete. |                        |         |

### 2) Zašlite e-mail na adresu info@cekujbyvanie.sk

- V texte emailu uvediete ID kód inzerátu, typ inzertnej služby a požadované obdobie využívania služby.
- Obratom Vám bude zaslaný potvrdzovací e-mail o zaregistrovaní objednávky a bude zaslaná elektronická zálohová faktúra pre úhradu poplatku za inzertné služby.
- Inzertná služba bude aktivovaná do 24 hodín po pripísaní úhrady za inzertnú službu.